## Using CPAIS RP and PP URLs in IE Mode in Edge

Effective immediately Microsoft is sunsetting Internet Explorer. CPAIS still requires Internet Explorer (IE) mode in Edge. Action has already been taken by CEC to add the CPAIS URLs to open in IE mode in Edge for their customers.

To allow CPAIS to open in IE mode in Edge, follow the below steps:

1. Click the ellipsis in the top right corner of the Edge browser.

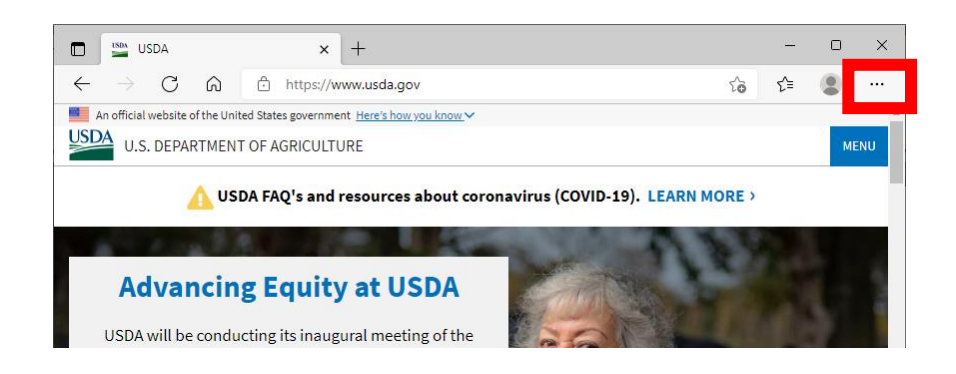

2. Select "Settings" from the dropdown menu.

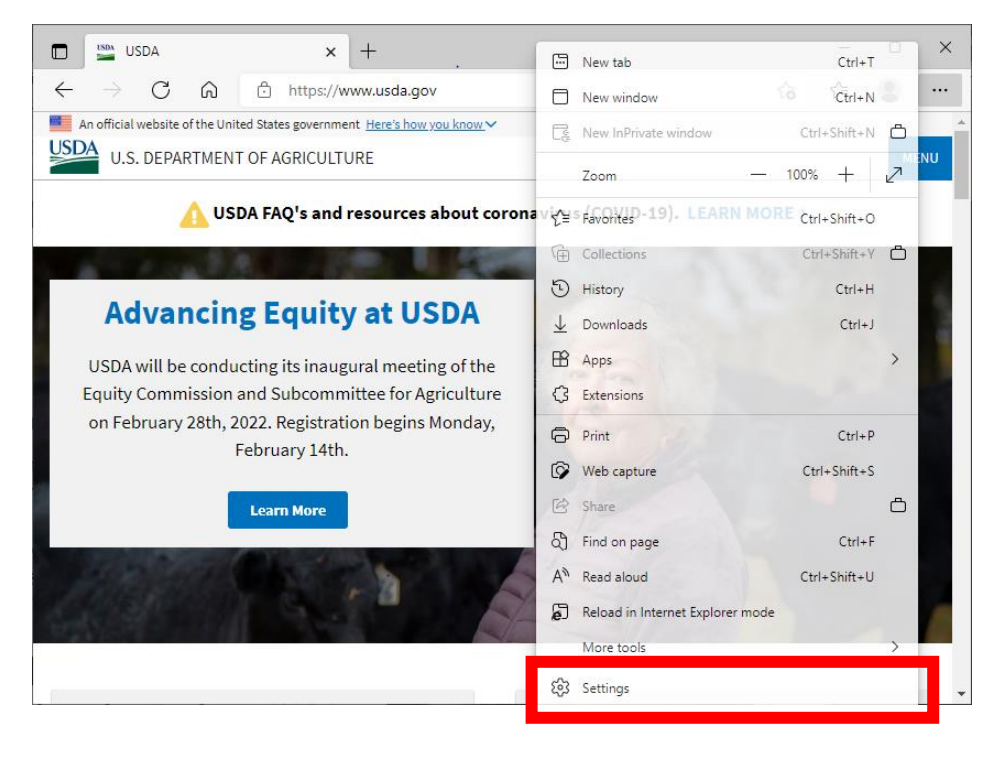

| 🗖 🔛 USDA 🗙 🕄 Set                                                                                      | igs × +                                                      |        | -       |      | × |
|----------------------------------------------------------------------------------------------------|--------------------------------------------------------------|--------|---------|------|---|
| $\leftarrow$ $ ightarrow$ $\mathbb{C}$ $\widehat{\mathbf{O}}$ $\mathbb{C}$ Edge   edge://set          | ngs/profiles                                                 | ۲0     | £∕≡     |      |   |
|                                                                                                    | Your browser is managed by your organization<br>YOUR PROTILE | Ŧ      | Aaa pro | отне |   |
| Settings           Q         Search settings           Image: Search settings         Search settings | Work<br>angelina.raines@usda.gov<br>⊘ Sync is on             | ••• Si | gn out  |      |   |
| <ul> <li>Privacy, search, and services</li> </ul>                                                     | ခ Manage account                                             |        |         | Ø    |   |
| <ul> <li>Appearance</li> <li>Start, home, and new tabs</li> </ul>                                     | (٢) Sync                                                     |        |         | >    |   |
| 🖄 Share, copy and paste                                                                               | 𝖁 Microsoft Rewards                                          |        |         | >    |   |
| <ul> <li>Cookies and site permissions</li> <li>Default browser</li> </ul>                             | O Personal info                                              |        |         | >    |   |
| ↓ Downloads                                                                                           | Passwords                                                    |        |         | >    |   |
| 쯩 Family<br>A <sup>2</sup> t Languages                                                                | Payment info                                                 |        |         | >    |   |
| Printers                                                                                              | C→ Import browser data                                       |        |         | >    |   |
| <ul> <li>□ System</li> <li>○ Reset settings</li> </ul>                                                |                                                              |        |         |      |   |

3. Click "Default Browser" under Settings on the left side panel.

4. Click "Add" in the Internet Explorer mode pages menu on the right side panel.

|                                                             | ලි Settings                                                                                                    | ×                                                                                     | +                                                                                 |                       |              | -       | D        | ×   |
|-------------------------------------------------------------|----------------------------------------------------------------------------------------------------|---------------------------------------------------------------------------------------|-----------------------------------------------------------------------------------|-----------------------|--------------|---------|----------|-----|
| $\leftarrow$ $\rightarrow$ C $\widehat{\mbox{a}}$ Edge   ed | lge://settings/o                                                                                                    | defaultBrowser                                                                        |                                                                                   |                       | τõ           | £≡      | ۲        |     |
|                                                             |                                                                                                    | Your browser is mar                                                                   | aged by your organization                                                         |                       |              |         |          |     |
| Settings<br>Q Search settings                               |                                                                                                    | Let Internet Exploi<br>Microsoft Edge<br>When browsing in Int<br>choose to automatica | rer open sites in 👩 Inco<br>ernet Explorer you can<br>Ily open sites in Microsoft | npatible sites only ( | Recommen     | ded) `  | ~        |     |
| Profiles                                                    |                                                                                                    | Edge                                                                                  |                                                                                   |                       |              |         |          |     |
| Privacy, search, and services                               |                                                                                                    |                                                                                       |                                                                                   |                       |              |         |          |     |
| Appearance                                                  |                                                                                                    | Allow sites to be r                                                                   | eloaded in Internet Explorer m                                                    | ode 🕜                 | Ö /          | Allow ` | <u></u>  |     |
| 🔄 Start, home, and new tabs                                 | Start, home, and new tabs When browsing in Microsoft Edge, if a site requires Internet Explorer for compatibility, you can choose to reload it in Internet Explorer mode |                                                                                       |                                                                                   |                       |              | - 1     |          |     |
| 🖄 Share, copy and paste                                     |                                                                                                    |                                                                                       |                                                                                   |                       |              |         |          | . 1 |
| Cookies and site permissions                                |                                                                                                    | Internet Explorer mode pages Add                                                      |                                                                                   |                       | bb           |         |          |     |
| Default browser                                             |                                                                                                    | You have 5 pages that                                                                 | 'll automatically open in Internet Exp                                            | olorer mode.          | aa ine pager |         |          | - 1 |
| $\downarrow$ Downloads                                      |                                                                                                    | Page                                                                                  |                                                                                   | Date added            | Expires      |         |          |     |
| స్రి Family                                                 |                                                                                                    | https://cms.fn                                                                        | ns.usda.gov/prd_pp/index.jsp                                                      | 2/24/2022             | 3/26/20      | 22      | ŵ        | - 1 |
| A <sup>7</sup> t Languages                                  |                                                                                                    | https://cms.fn                                                                        | ns.usda.gov/prd_rp/index.isp                                                      | 2/24/2022             | 3/26/20      | 22      | ឃា       |     |
| Printers                                                    |                                                                                                    |                                                                                       | isiabasigo (, pro_rp, indexijop                                                   | 2, 2 , 2022           | 5,20,20      |         | <u>.</u> |     |
| System                                                      |                                                                                                    | https://cmsde                                                                         | v.nonprod.fms.usda.gov/dev_p                                                      | p/ 2/24/2022          | 3/26/20      | 22      | U        |     |
| Reset settings                                              |                                                                                                    | https://cmsde                                                                         | v.nonprod.fms.usda.gov/dev_rp                                                     | 2/24/2022             | 3/26/20      | 22      | ⑪        |     |

## 5. Enter the CPAIS URL in the box on the "Add a page" pop-up, then click "Add".

Note: Only one URL may be added at a time.

|                          | USDA ×                                             | ැබී Settings       | ×                                                                                                 | +                                                                              |                        |                     | -      |    | × |
|--------------------------|----------------------------------------------------|--------------------|---------------------------------------------------------------------------------------------------|--------------------------------------------------------------------------------|------------------------|---------------------|--------|----|---|
| $\leftarrow \rightarrow$ | C 🞧 C Edge   e                                     | edge://settings/de | faultBrowser                                                                                      |                                                                                |                        | τõ                  | ୧⁄≣    |    |   |
|                          |                                                    |                    | Your browser is mana<br>ППСПСК САРЮП                                                              | ged by your organization                                                       |                        |                     |        |    |   |
| Set<br>Q<br>B            | Search settings Profiles                           |                    | Let Internet Explore<br>Microsoft Edge<br>When browsing in Inte<br>choose to automaticall<br>Edge | er open sites in ⑦ Incomp<br>met Explorer you can<br>y open sites in Microsoft | oatible sites only (   | Recommenc           | led) 丶 | ~  |   |
| -<br>6<br>~)             | Privacy, search, and services<br>Appearance        | Add                | a page                                                                                            | ×                                                                              | de 🕐                   | <u>م</u>            |        |    |   |
|                          | Start, home, and new tabs<br>Share, copy and paste | Enter a U          | IRL:<br>/example.com/                                                                             |                                                                                | Explorer for<br>r mode |                     |        |    |   |
| 5<br>5                   | Cookies and site permissions Default browser       |                    | Add                                                                                               | Cancel                                                                         | from the date you ad   | dd the page.        | A      | aa |   |
| ¥<br>%                   | Downloads<br>Family                                |                    | Page                                                                                              | s.usda.gov/prd_pp/index.jsp                                                    | Date added 2/24/2022   | Expires<br>3/26/202 | 2      | ŵ  |   |
| ۲۹<br>ج                  | Languages<br>Printers                              |                    | https://cms.fm                                                                                    | s.usda.gov/prd_rp/index.jsp                                                    | 2/24/2022              | 3/26/202            | 2      | ش  |   |
| <br>ວ                    | System<br>Reset settings                           |                    | <ul> <li>https://cmsdev</li> <li>https://cmsdev</li> </ul>                                        | nonprod.fms.usda.gov/dev_pp/<br>nonprod.fms.usda.gov/dev_rp                    | 2/24/2022              | 3/26/202            | 2      | Ū  |   |

## PROD:

https://cms.fms.usda.gov/prd\_rp/index.jsp https://cms.fms.usda.gov/prd\_pp/index.jsp

The CPAIS website should now open correctly when using Edge. If CPAIS does not open correctly, check the "Pop-up and Redirects" setting, as follows:

1. Click the ellipsis in the top right corner of the Edge browser.

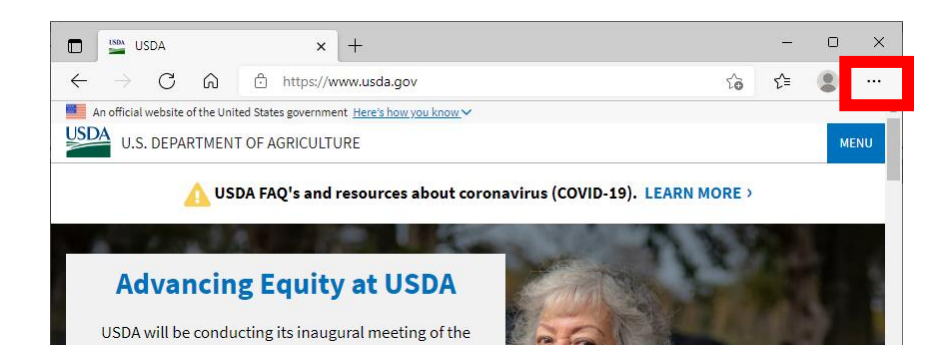

2. Select "Settings" from the dropdown menu.

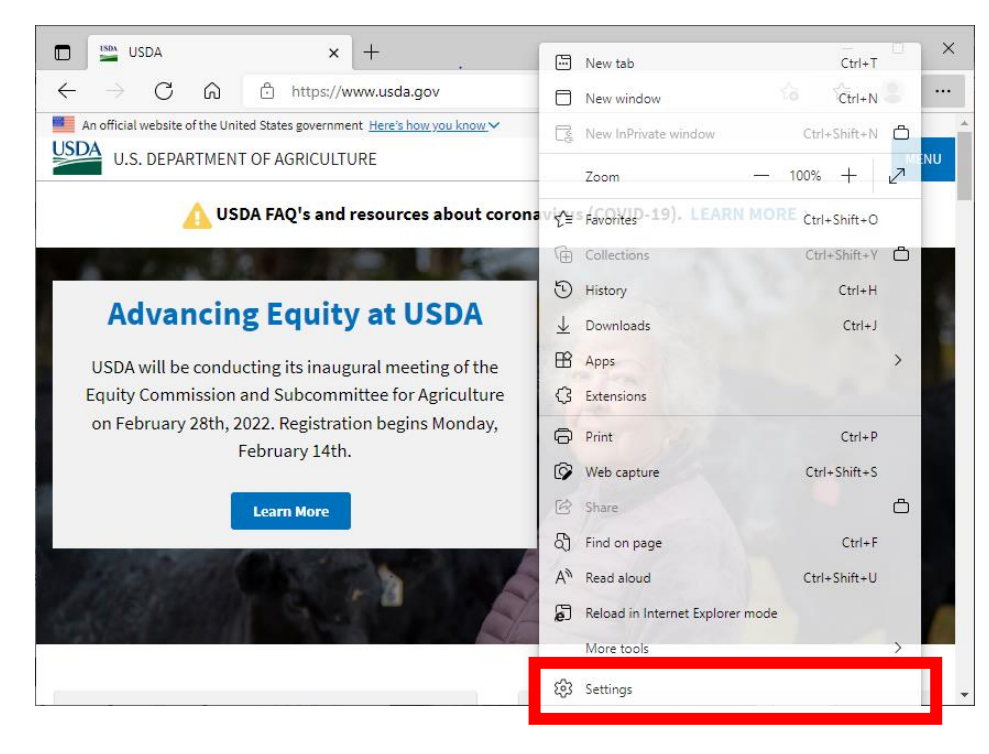

3. Enter "Pop-ups and redirects" in the Settings search bar on the left side panel.

| 🗖 🛛 🔛 USDA 🛛 🗙 🐯 Settings                                                 | × +                                                          |               | × |
|---------------------------------------------------------------------------|--------------------------------------------------------------|---------------|---|
| $\leftarrow$ $\rightarrow$ C $\widehat{\alpha}$ Edge   edge://settings/   | profiles                                                     | ය රූ 🔹        |   |
|                                                                           | Your browser is managed by your organization<br>YOUR profile | + Ada profile |   |
| Settings                                                                  | Work<br>angeinaraines⊕usda.gov<br>● Sync is on               | Sign out      |   |
| <ul> <li>Profiles</li> <li>Privacy, search, and services</li> </ul>       | 8 Manage account                                             | Z             |   |
| <ul> <li>Appearance</li> <li>Start, home, and new tabs</li> </ul>         | (ぢ) Sync                                                     | >             |   |
| 🔄 Share, copy and paste                                                   | 𝖁 Microsoft Rewards                                          | >             |   |
| <ul> <li>Cookies and site permissions</li> <li>Default browser</li> </ul> | O Personal info                                              | >             |   |
| y Downloads<br>Bamily                                                     | ⊘ Passwords                                                  | >             |   |
| A <sup>2</sup> t Languages                                                | Payment info                                                 | >             |   |
| Printers                                                                  | 다. Import browser data                                       | >             |   |
| <ul> <li>System</li> <li>Reset settings</li> </ul>                        |                                                              |               |   |

4. Click the "Pop-ups and redirects" in the Search results.

| Your browser is managed by your organization                                     |                                                                                      |   |  |  |  |
|----------------------------------------------------------------------------------|--------------------------------------------------------------------------------------|---|--|--|--|
| Settings                                                                         | C Notifications<br>Ask first                                                         | > |  |  |  |
| Q pop-ups and redirects X                                                        | JavaScript<br>Allowed                                                                | > |  |  |  |
| Privacy, search, and services     Appearance                                     | A Images<br>Show all                                                                 | > |  |  |  |
| <ul> <li>Start, home, and new tabs</li> <li>Share, copy and paste</li> </ul>     | Pop-ups and redirects                                                                | > |  |  |  |
| Cookies and site permissions     Default browser                                 | 1 result<br>Ads<br>Blocked                                                           | > |  |  |  |
| <ul> <li>♀ Somedas</li> <li>※ Family</li> <li>A<sup>†</sup> Languages</li> </ul> | Background sync     Allow recently closed sites to finish sending and receiving data | > |  |  |  |

5. Click the toggle button to un-block the pop-ups and redirect option.

**Note**: If you are unable to click the toggle button and receive the message "This setting is managed by your organization", contact your agency's IT administrators.

| Your browser is managed by your organization |                                                                       |     |  |  |
|----------------------------------------------|-----------------------------------------------------------------------|-----|--|--|
| Settings Q pop-ups and redirects X           | <ul> <li>Search results / Pop-ups and redirects - 1 result</li> </ul> |     |  |  |
| ළා Profiles                                  | Block (recommended)                                                   | ē 💽 |  |  |
| Privacy, search, and services                |                                                                       |     |  |  |
| <li>Appearance</li>                          | Block                                                                 | Add |  |  |
| 🔄 Start, home, and new tabs                  |                                                                       |     |  |  |
| 🖄 Share, copy and paste                      | No sites added                                                        |     |  |  |